1. トップページ

パスワードの設定がお済みでない方は、トップページ右上の「ログイン」ボタンを押してください。

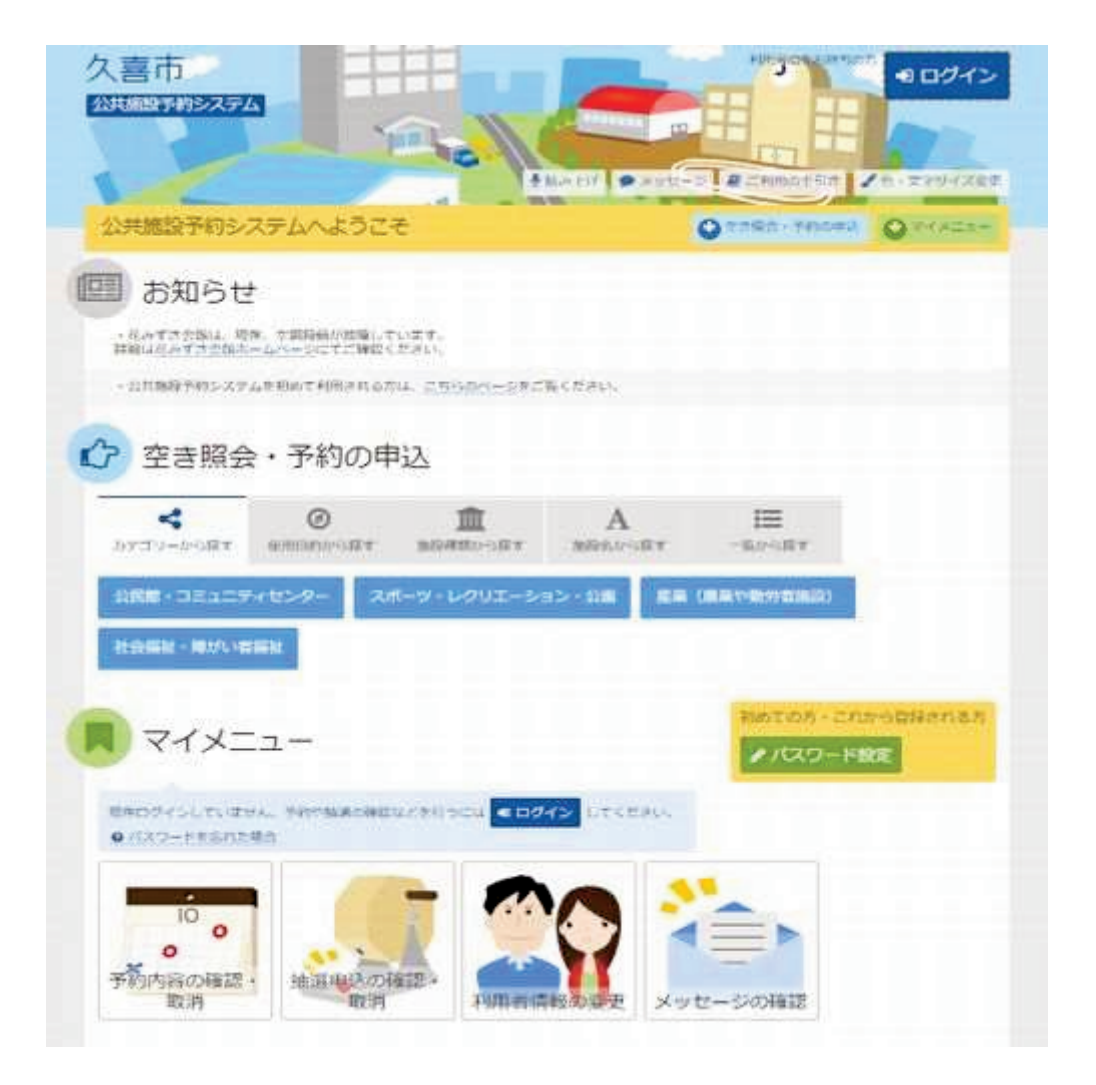

2. ログイン

ログイン画面右側の「パスワード設定」ボタンを押してください。

| 久喜市                                                                                                    |                             |
|----------------------------------------------------------------------------------------------------|-----------------------------|
| ログイン<br>MM者のとパスワードを入力して バロダイシュ ボタンを押してくだかい。                                                                                                    |                             |
| ▲ 利用者ID ペパスワード                                                                                                    | パスワード設定がお道みさない方<br>●パスワード設定 |
| ○ご利用にあたって、<br>このシステムで原始を予約するためには、利用者登録が必要です。<br>利用者含体があるみの方で、初めてシステムを利用される方は、原語者主のうバスワード設定」の<br>ボタンを押して、バスワードを設定してください、<br>利用者含体が支援みてない方(利用者10のない方)は、ご利用になる原設で利用者含体をお飾い<br>します。 |                             |
| • X=1-                                                                                                    | ●ログイン                       |

3. 本人確認

利用者登録証に記載された利用者登録番号(利用者ID)と申請者(団体の場合は代表者)の 電話番号を入力して「次へ進む」ボタンを押してください。

| 久喜市<br>20世 1999/2274 | The C                     |                |
|----------------------|---------------------------|----------------|
| パスワード設               | 定認証<br>machagent come     |                |
| ▲ 登録番号               | 利用者意味の意に見だされた条号を入力してくたさい。 |                |
| <mark>し</mark> 電話番号  |                           |                |
| e x=a                |                           | < 85.888 ◆次へ進む |

4. パスワードの設定

6文字の任意の半角数字で設定するパスワードと、パスワード(確認)を入力し「次へ進む」ボタンを押してください。

| フード協定的語 - ノスワード設定 | 111 > パスワード設定用面 > パス | 9-18227                  |
|-------------------|----------------------|--------------------------|
| スワード設定登           | 發録                   |                          |
| 他がなり一下を入力して、「次へ   | 通わ」ボタンを探してください。      |                          |
| 🚢 利用者ID           | 00000001             |                          |
| a パスワード           |                      | 0.6~1270¥887             |
| 🔍 確認用 📖           |                      | ○ 夜辺のため耳しバスワードを入力してください。 |
|                   |                      |                          |

## 5. パスワード設定 確認

利用者IDを確認後、「登録」ボタンを押してください。

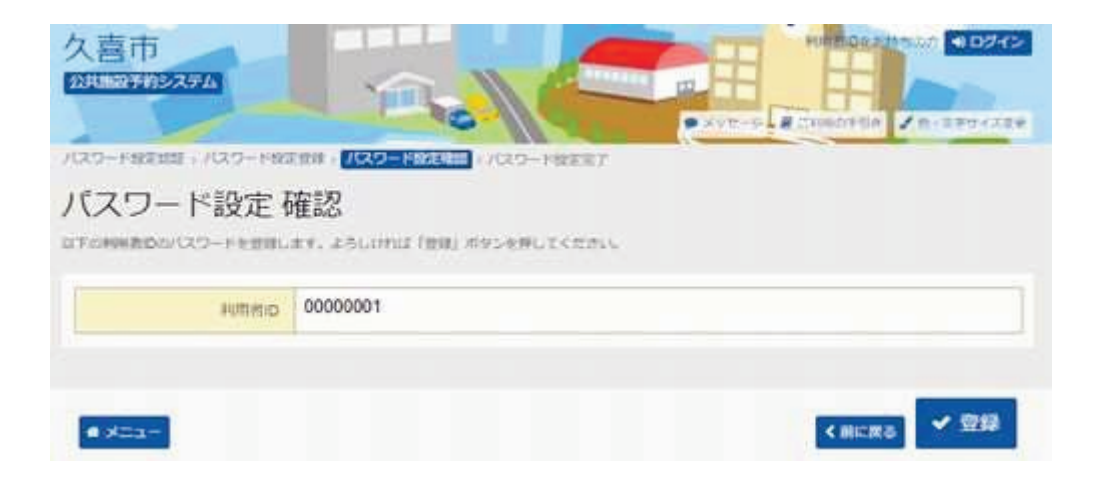

6. パスワード設定 完了

パスワード設定が完了し、ログイン状態になります。終了する場合は、「ログアウト」ボタンを押して終了してください。

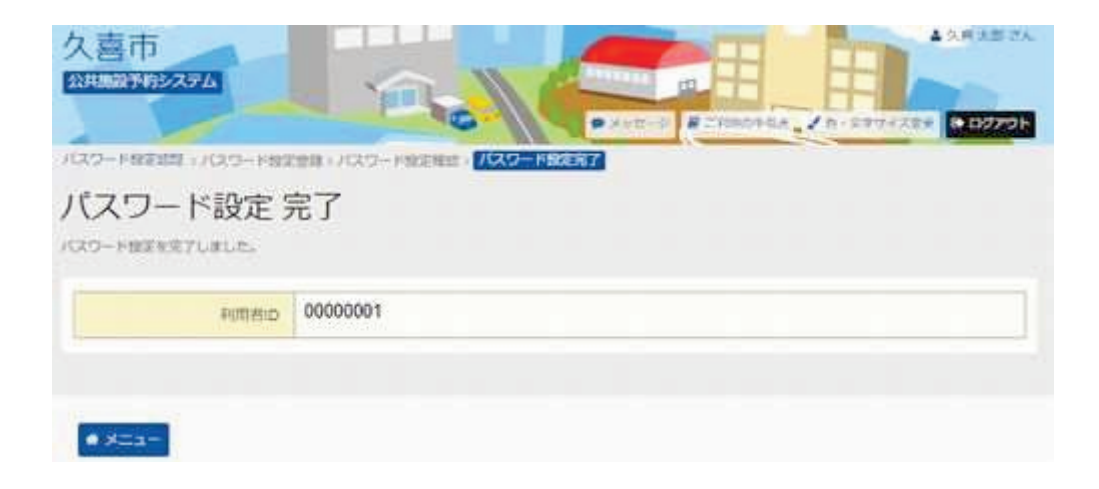